YourTV Green App on the FireTV

Fort Jennings Telephone Company Fort Jennings Communications

#### **Button Layout**

- Your FireTV remote may look different from the one shown here, but all the labeled buttons will be the same.
- Elsewhere in this guide the buttons will be referred to with the labels designated on this page.

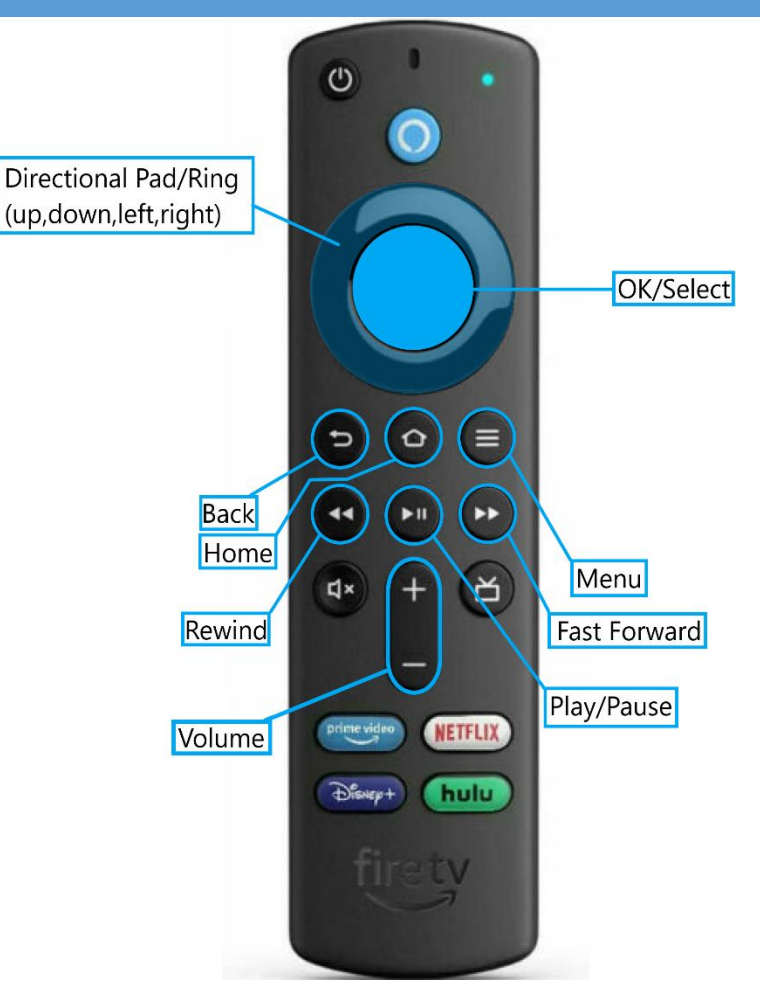

#### Opening the App

 From the homescreen of the FireTV navigate to the YourTV Green app and open it using the Directional Pad and the Select button. If you are not on the home screen pressing the Home button on your remote will bring you to it.

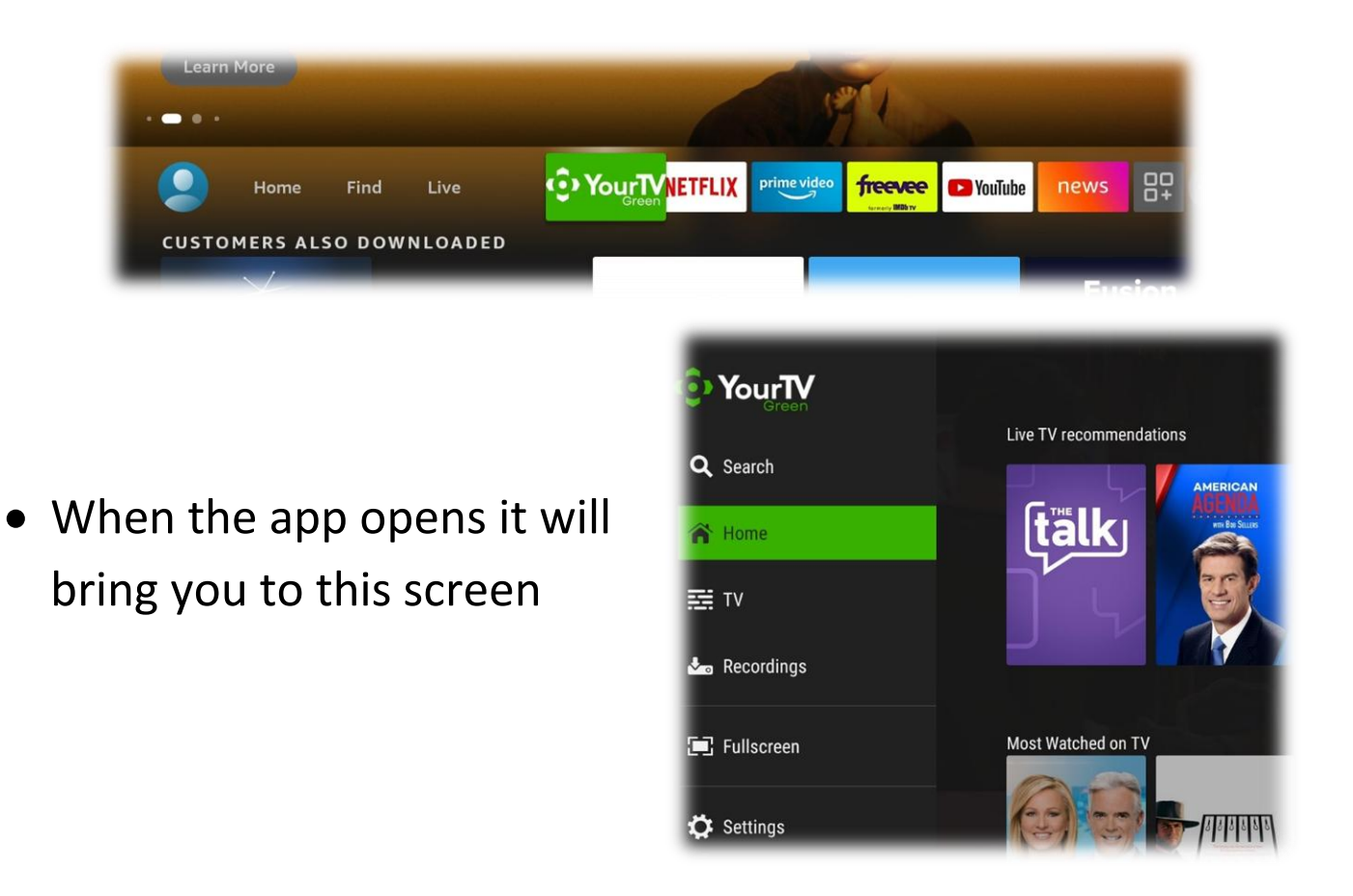

### Navigating the Guide

• Use the Directional Pad (Dpad) to highlight TV and the Select button to select it. This will open the channel guide

|                 | TV                                                               |                                                  |                                       | 2:02 PM   May 09                      |
|-----------------|------------------------------------------------------------------|--------------------------------------------------|---------------------------------------|---------------------------------------|
| Today           | 1:30 PM                                                          | 2:00 PM                                          | 2:30 PM                               | 3:00 PM                               |
| 2 <b>Hbs</b> •  | <ul> <li>✓ Friends</li> <li>S06 E13 · The One With Ra</li> </ul> | Friends<br>S06 E14 · The One Where C             | Friends<br>S06 E15 · The One That Cou | Friends<br>S06 E16 · The One That Cou |
| 3 FOX H0 🕥      | < Hot Bench                                                      | RightThisMinute                                  | RightThisMinute                       | Mom                                   |
| 4 🚥 🛞           | < SportsCenter                                                   | This Just In                                     |                                       | NBA Today >                           |
| 5 <b>abc</b> 9  | < GMA3: What You Need                                            | General Hospital                                 |                                       | The Ellen DeGeneres Sho               |
| 6 <b>CMHD</b> 💿 | < CNN Newsroom With A                                            | CNN Newsroom With Alisyn Camerota and Victor Bla |                                       | CNN Newsroom With Alis                |
| 7 200           | ( Market Day Peport                                              | Cow Guy Close                                    | FFA Today                             | Retter Horses TV                      |

 Once you are in the guide you can use the Up and Down buttons on the Dpad to change channels, and the Left and Right buttons to scroll through the timetable of the guide. Once you have a channel highlighted, clicking the Select button will bring up a short description.

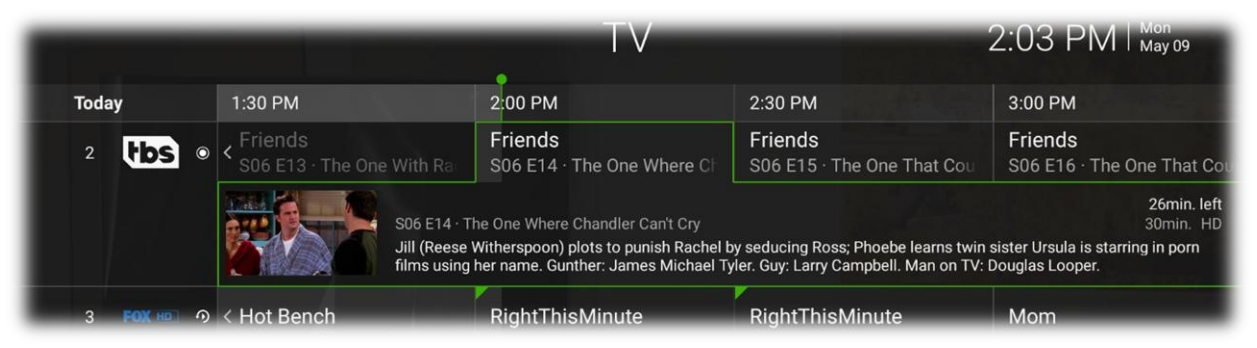

• Clicking the Select button again will then open the channel in fullscreen.

 When a channel is in fullscreen mode pressing the Select button will bring up playback controls. The playback controls can be used to pause, restart, and/or record the current channel/show. The Up and Down buttons on the Dpad can also be used to surf between channels in fullscreen.

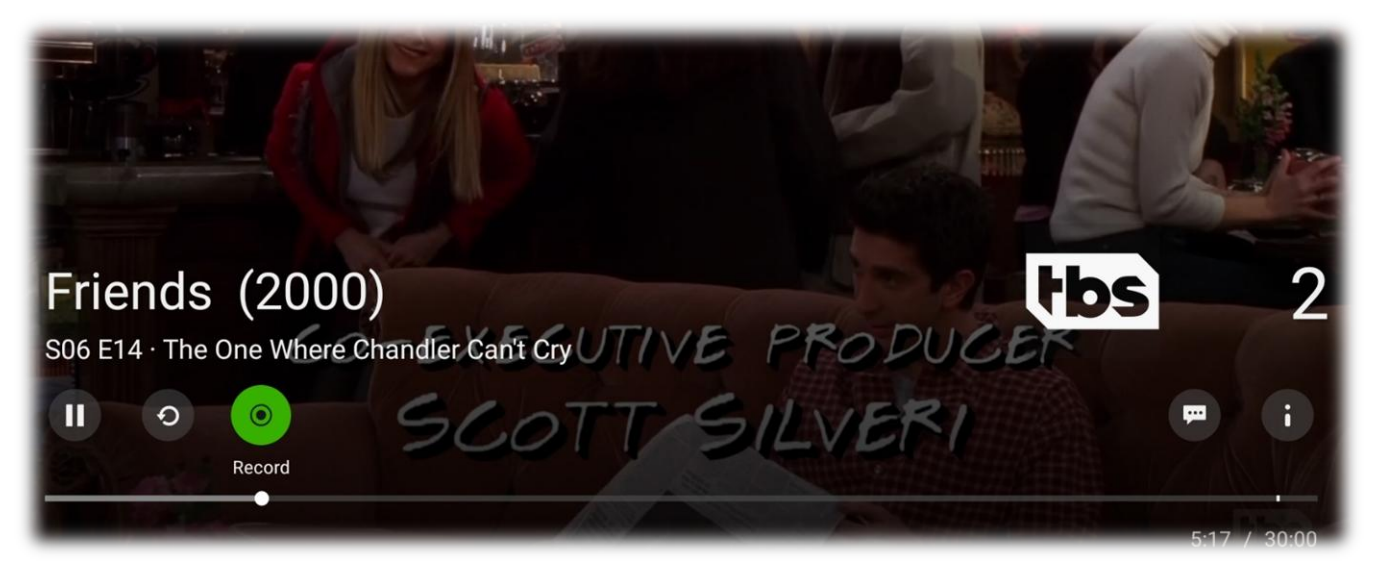

- Pressing the Menu button on your remote when in fullscreen will bring you back to the guide. The channel number and name are displayed on the left of the guide with a symbol next to it that indicates if the channel supports recording and playback.
- In this example, channel 6 will allow recording, 7 will allow recording and playback, and channel 8 will allow neither.

| 6 |        | ٢ | < CNN Ne  |
|---|--------|---|-----------|
| 7 | RFDTTV | € | < Market  |
| 8 | 30MP   |   | < Local P |

#### Managing Recordings

 With the guide open, use the Dpad to scroll ahead of the current time to a channel you would like to record. Once you have the show/movie highlighted use the Select button to bring up the description, and press the Select button again to view the recording controls.

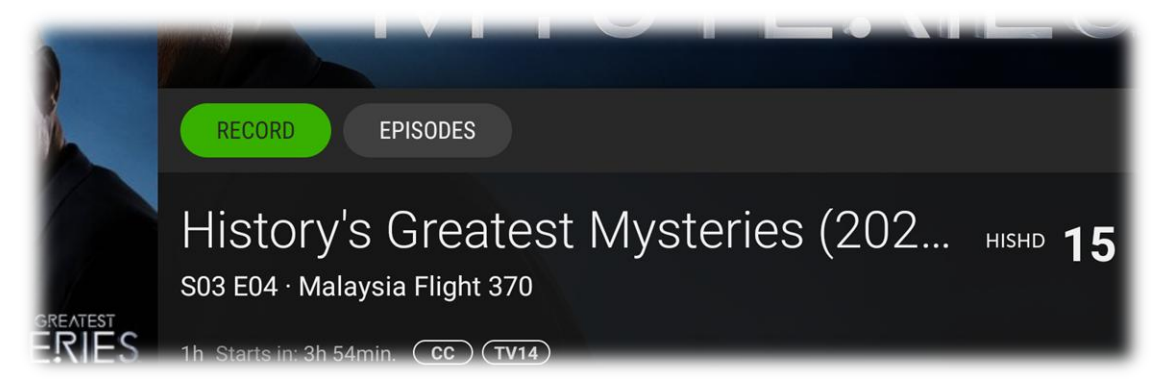

• From here press the Select button while RECORD is highlighted to bring up the recording options for that program. If it is a series you can choose to record the show whenever it is on, only on a certain channel, only one episode, etc.

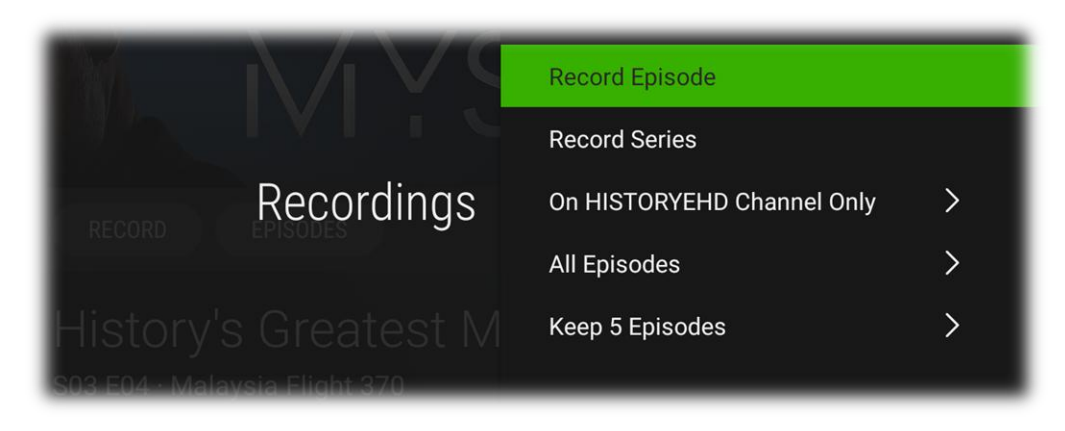

With the guide pulled up pressing the Back button will open the app's sidebar. From here you can scroll down to recordings using the Dpad. This is where all the recordings can be found; sorted between Programs, series, and future recordings. At the top of this screen will be the nDVR Quota. You have a maximum of 50 hours' worth of recordings and this will show your remaining time out of the 50 hours.

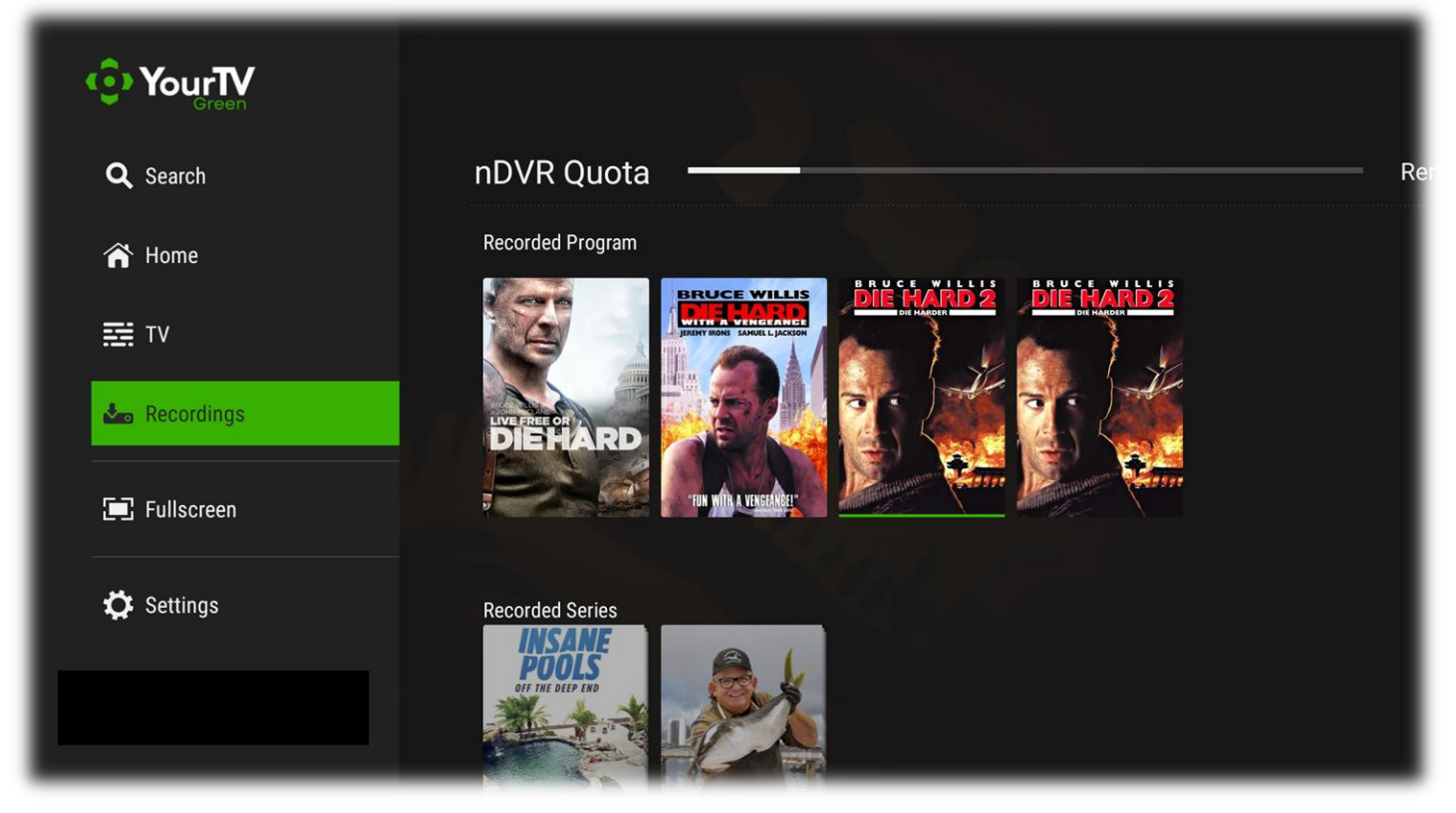

• Using the Dpad and Select button you can watch, cancel, and delete recordings from this screen.